**STEP-BY- STEP INSTRUCTIONS** FOR GETTING **MICROPHONES HOOKED UP** TO YOUR LAPTOP AND **GETTING STARTED ON AUDITION** 

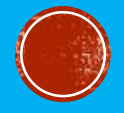

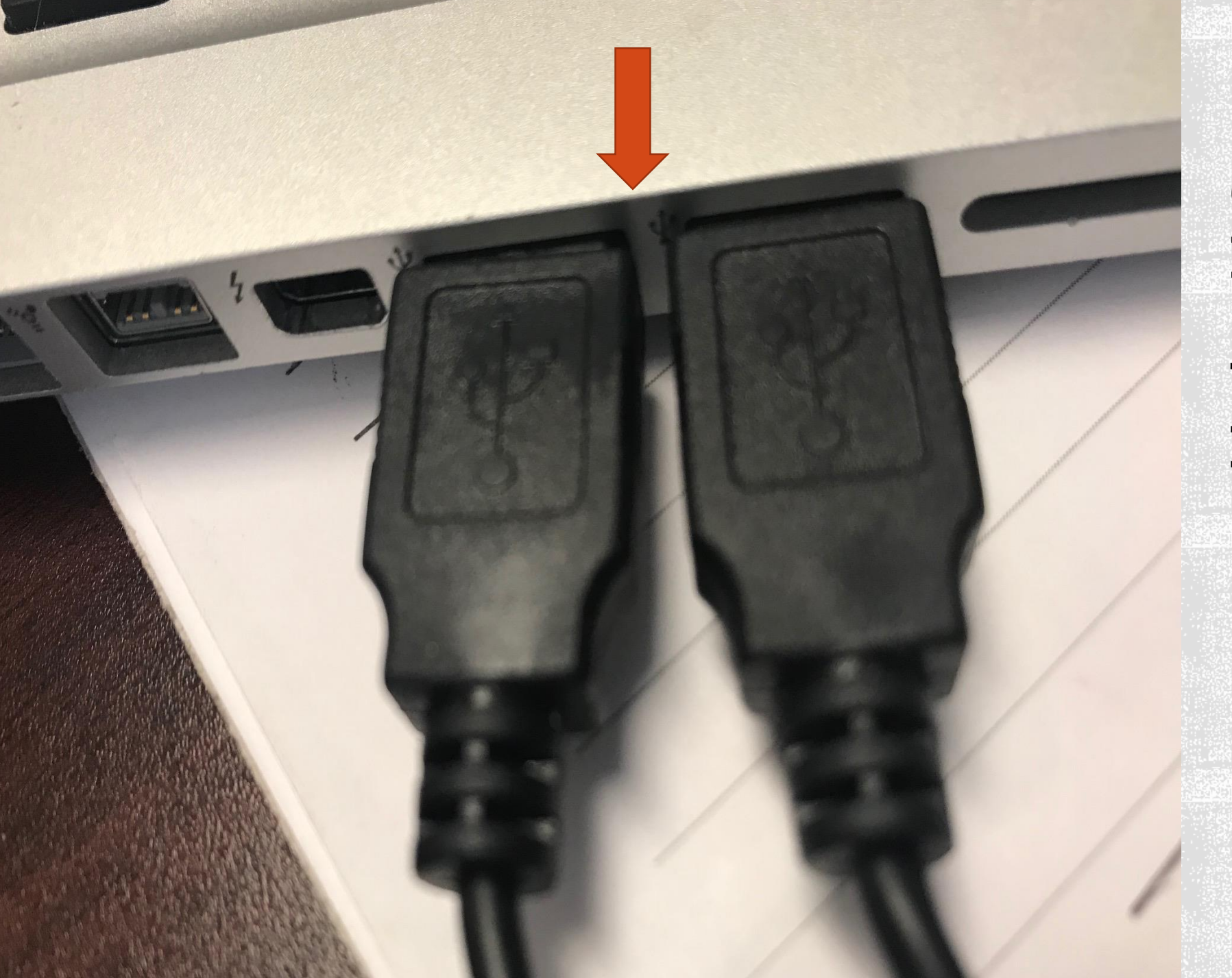

### CONNECT BOTH MICROPHONES TO \*ONE\* LAPTOP USING THE USB PORTS.

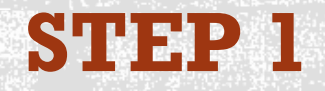

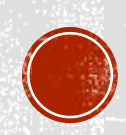

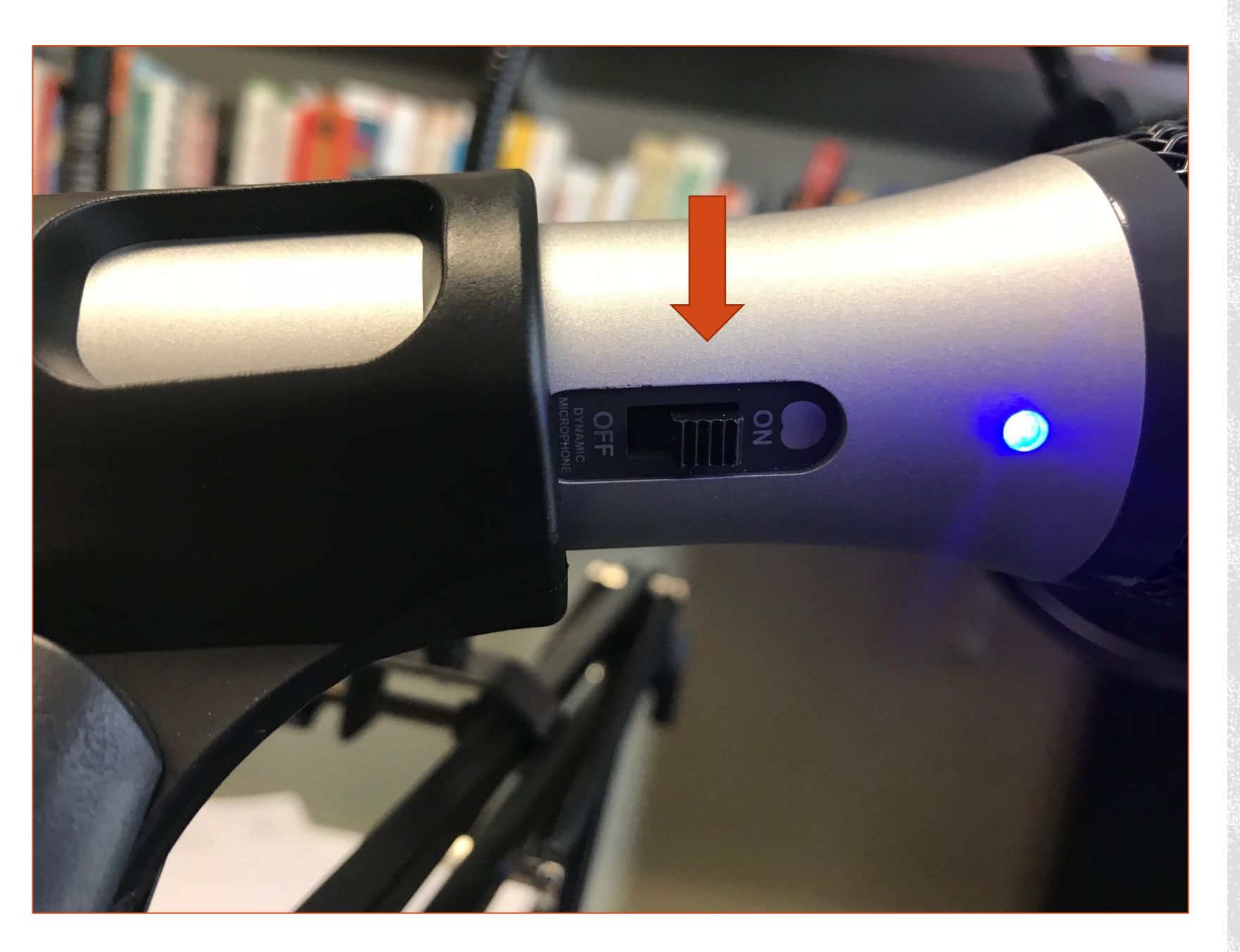

### MAKE SURE BOTH MICOROPHONES ARE SWITCHED ON

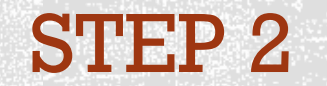

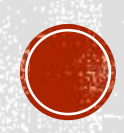

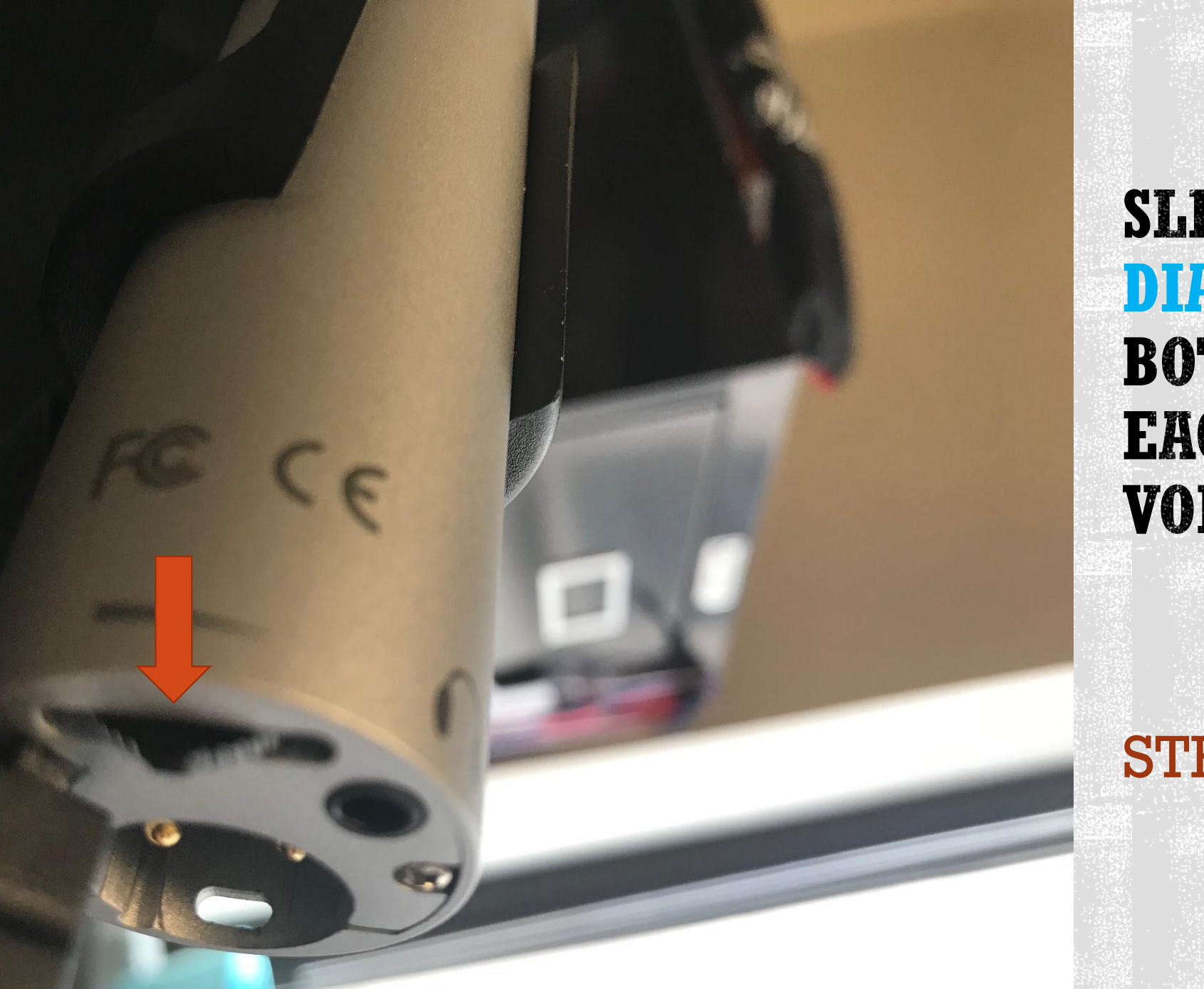

SLIDE THE DIAL AT THE BOTTOM OF EACH TO TOP VOLUME

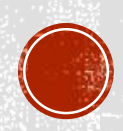

#### Other

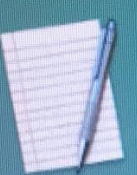

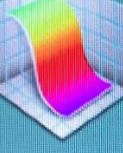

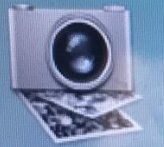

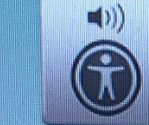

Image Capture

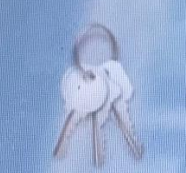

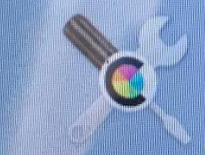

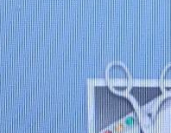

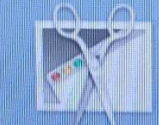

×.

.....

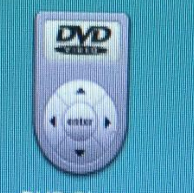

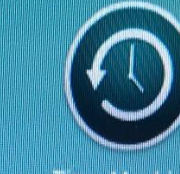

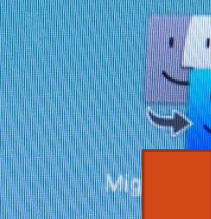

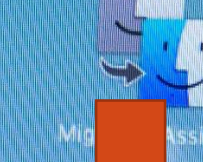

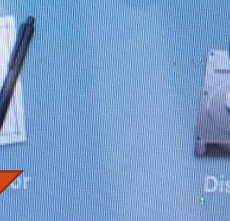

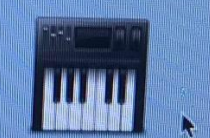

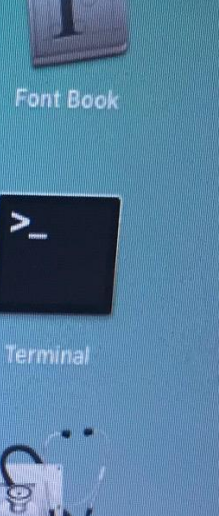

ON LAUNCHPAD, FIND AND **CLICK ON** *"AUDIO MIDI* SET-UP"

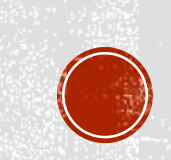

|                                     | Audio Devices                        |       |      |                                                                                                    |
|-------------------------------------|--------------------------------------|-------|------|----------------------------------------------------------------------------------------------------|
| uilt-in Microphone<br>ins / 0 outs  | Built-in Output                      |       |      | (?)                                                                                                    |
| uilt-in Output                      | Clock Source: Default                |       |      |                                                                                                    |
| ins/2 outs 🛃 🔩                      | Input Output                         |       |      |                                                                                                    |
| TR USB microphone 1<br>ins / 2 outs | Source: Internal Speakers            |       |      |                                                                                                    |
| TR USB microphone 2<br>ins / 0 outs | Format: 2 ch 24-bit Integer 44.1 kHz | 2     |      |                                                                                                    |
| TR USB microphone 3                 | Channel Volume                       | Value | dB   | Mute                                                                                                    |
| ins / 2 outs                        | Waster Stream                        |       |      |                                                                                                    |
| TO LICE microphone 4                | Master                               |       |      | and the second second sec |
| ins / 0 outs                        | 1                                    | 0.756 | -7.5 |                                                                                                    |
| In the second co                    | 2                                    | 0.756 | -7.5 |                                                                                                    |

WHEN YOU OPEN AUDIO MIDI, YOU SHOULD SEE YOUR MICROPHONES POP UP (IGNORE THE ONES THAT SAY "O INS")

**STEP 5** 

Configure Speakers...

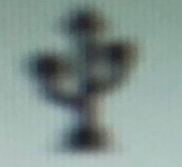

2 ins / 0 outs

CLICK ON THE "+" IN THE LOWER LEFT

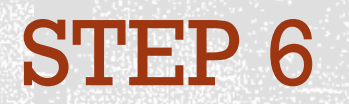

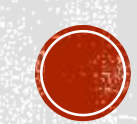

0 ins / 2 outs

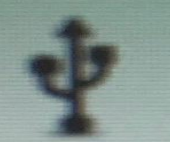

ATR USB microphone 4 2 ins / 0 outs

Create Aggregate Device Create Multi-Output Device

Connect AirPlay Device

**CLICK ON** *CREATE* AGGREGATE **DEVICE**" (THIS JUST MEANS "TWO-MIC SET-**UP")** 

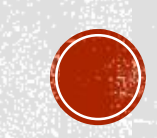

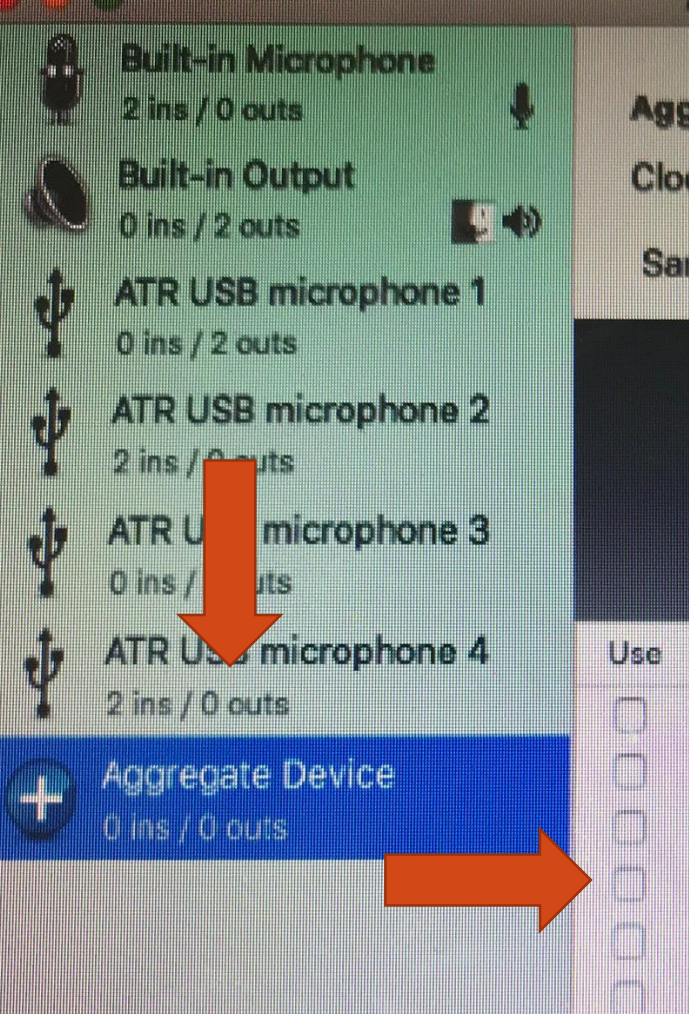

| \gi<br>Clo<br>Sa | g <b>regate De</b><br>ck Source:<br>mple Rate: | vice<br>No Dev | vices ir | n Aggri  | egate |             |     |       | •      |      |
|------------------|------------------------------------------------|----------------|----------|----------|-------|-------------|-----|-------|--------|------|
|                  |                                                |                |          | s In Agg |       | * 14<br># * |     |       |        |      |
| e                | Audio Devic                                    | e              |          |          | Ir    | n (         | Out | Drift | Correc | tion |
|                  | Built-in Micr                                  | ophone         |          |          |       | 2           | 0   |       | 0      |      |

**Built-in Output** 

ATR USB microphone

ATR USB microphone

ATR USB microphone

ATR USB microphone

THE AGGREGATE **DEVICE WILL** SHOW UP IN THE **BOTTOM OF THE** LEFT PANEL, AND THE OPTIONS FOR **ADDING MICS TO** IT WILL SHOW UP **ON THE RIGHT** 

**STEP 8** 

Configure Speak

0 2

0 2

2 0

0 2

2 0

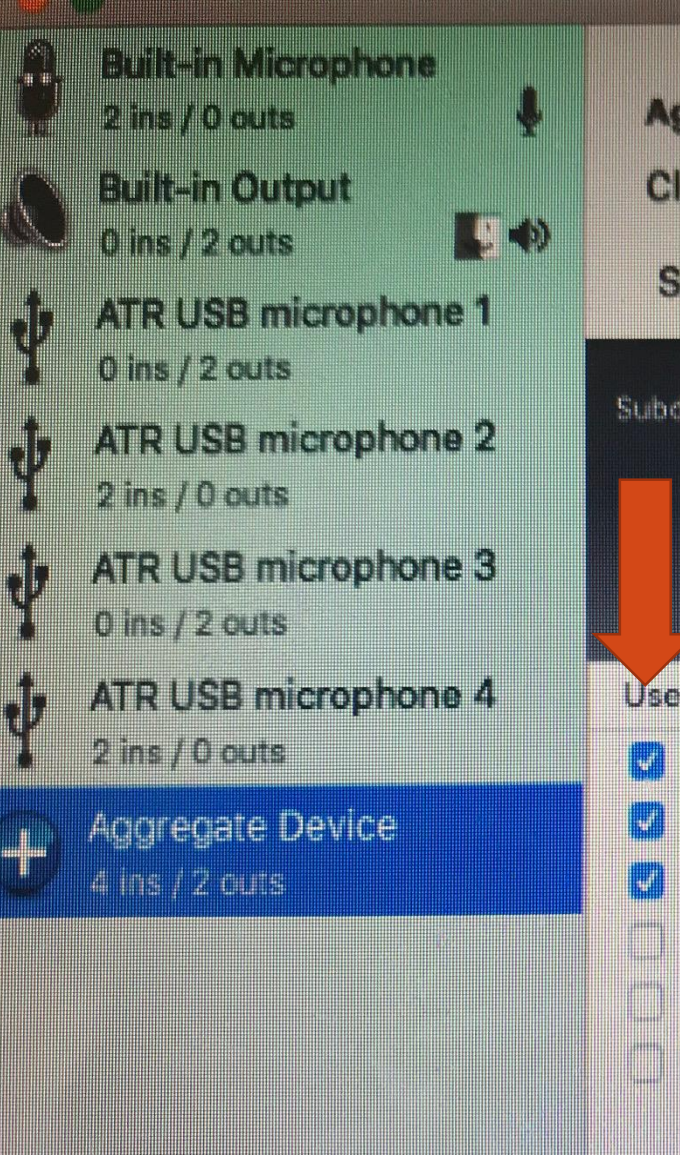

| Aggregate Dev        | rice                    |                    |     | 3                |
|----------------------|-------------------------|--------------------|-----|------------------|
| Clock Source:        | Built-in Output         | 0                  |     |                  |
| Sample Rate:         | 44.1 kHz ᅌ              |                    |     |                  |
| Subdevices: Built-ir | Output) ATR USB m       | icrophone          | ATR | USB microphone   |
| Input Channe         | EIS: Front Left Front R | oght Front Le<br>3 |     |                  |
| Output Channe        | els:                    |                    |     |                  |
| Use Audio Device     | e                       | In (               | Jut | Drift Correction |
| 🛛 Built-in Outp      | ut                      | 0                  | 2   |                  |
| 🛃 🔥 ATR USB mid      | 2                       | 0                  |     |                  |
| 💋 🔭 ATR USB mid      | 2                       | 0                  | 2   |                  |
| Built-in Micro       | ophone                  | 2                  | 0   | O                |
| ATR USB mic          | crophone                | 0                  | 2   | 0                |
|                      |                         |                    |     |                  |

**CLICK ON "BUILT-IN OUTPUT"** (MEANING THE SPEAKER IN YOUR LAPTOP WILL **PLAY THE SOUND)** AND THE TWO ATR **USB MICROPHONES** THAT SHOW A "2" UNDER "IN" (MEANING SOUND WILL COME IN **THROUGH THEM)** 

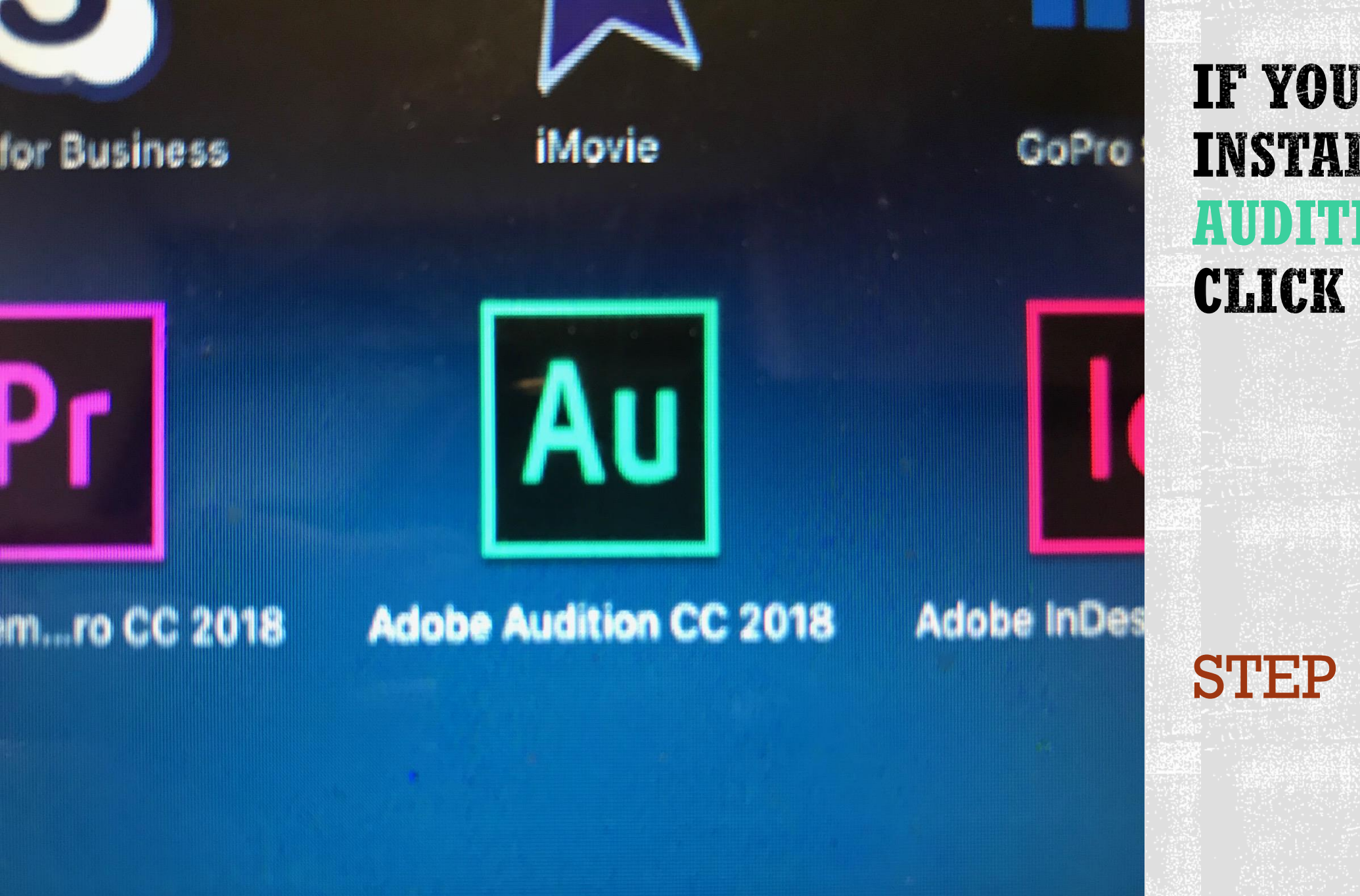

IF YOU'VE INSTALLED AUDITION, **CLICK ON IT** 

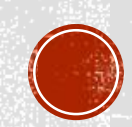

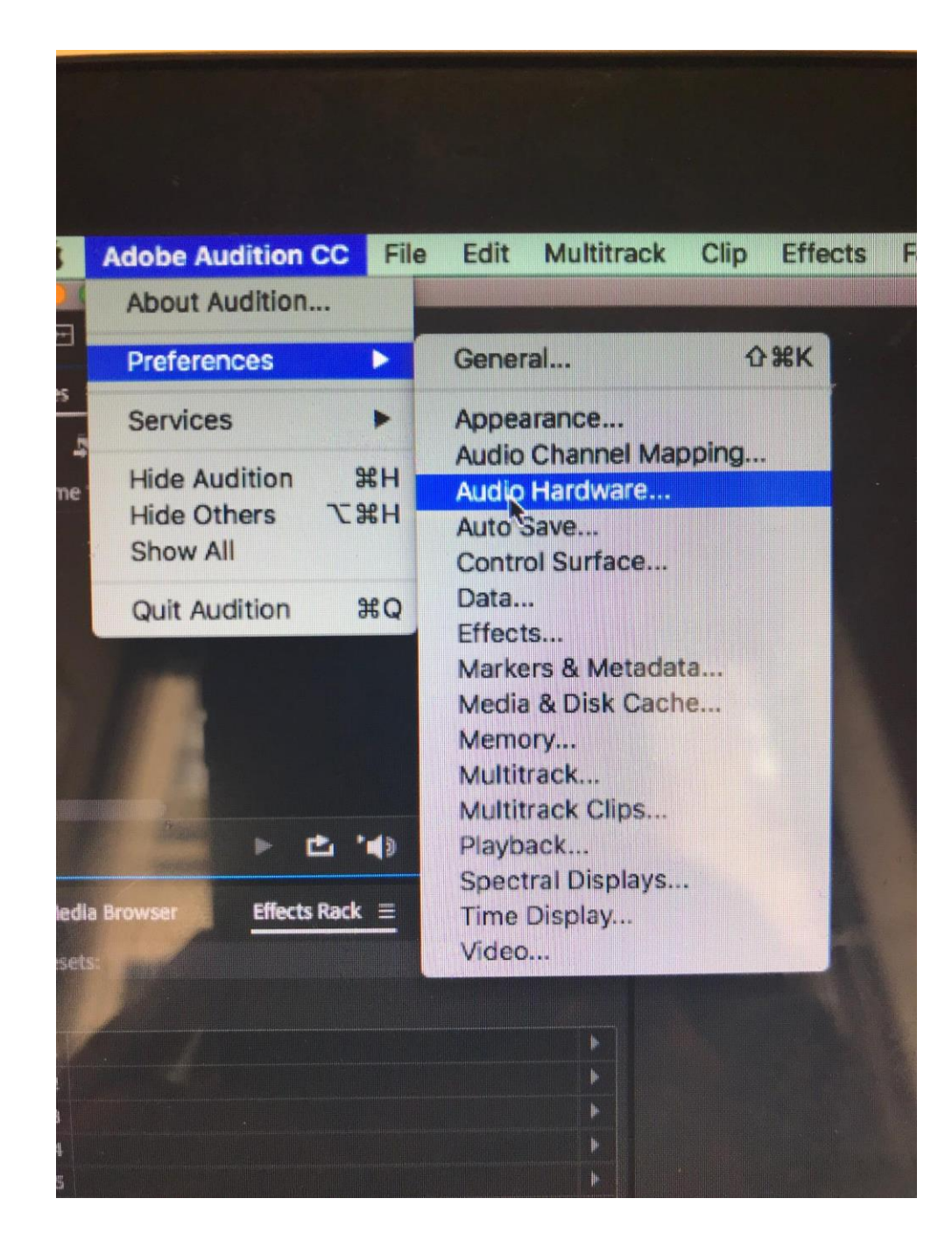

CLICK ON "ADOBE AUDITION CC" AND THEN "PREFERENCES" AND THEN "AUDIO HARDWARE"

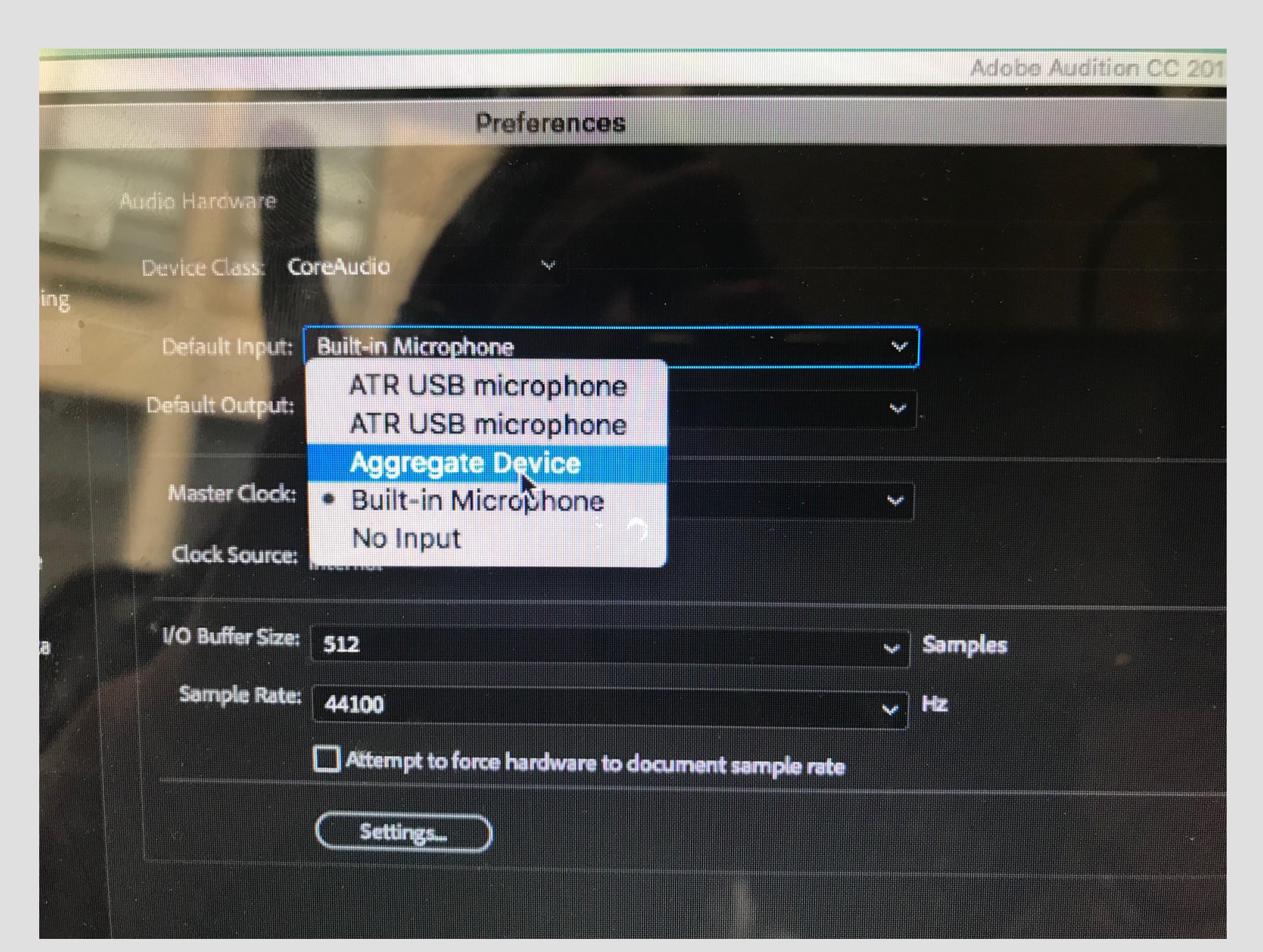

UNDER "DEFAULT INPUT", CLICK "AGGREGATE DEVICE"

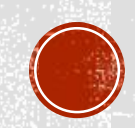

#### dio Hardware evice Class: CoreAudio Default Input: **Aggregate Device** ~ **Built-in Output** Output: Def Ľ> Master Clock: Out: Built-in Output ~ **Clock Source: Internal** ~ San VO Buffer Size: 512 Sample Rate: ~ 44100 Attempt to force hardware to document sample rate

LEAVE THE **"DEFAULT OUTPUT"** AT "BULT-IN **OUTPUT**" (AGAIN, **THIS IS YOUR** LAPTOP'S **SPEAKER**)

SAMPLE RATE SHOULD BE AT 44100

**STEP 13** 

12

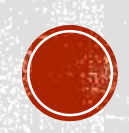

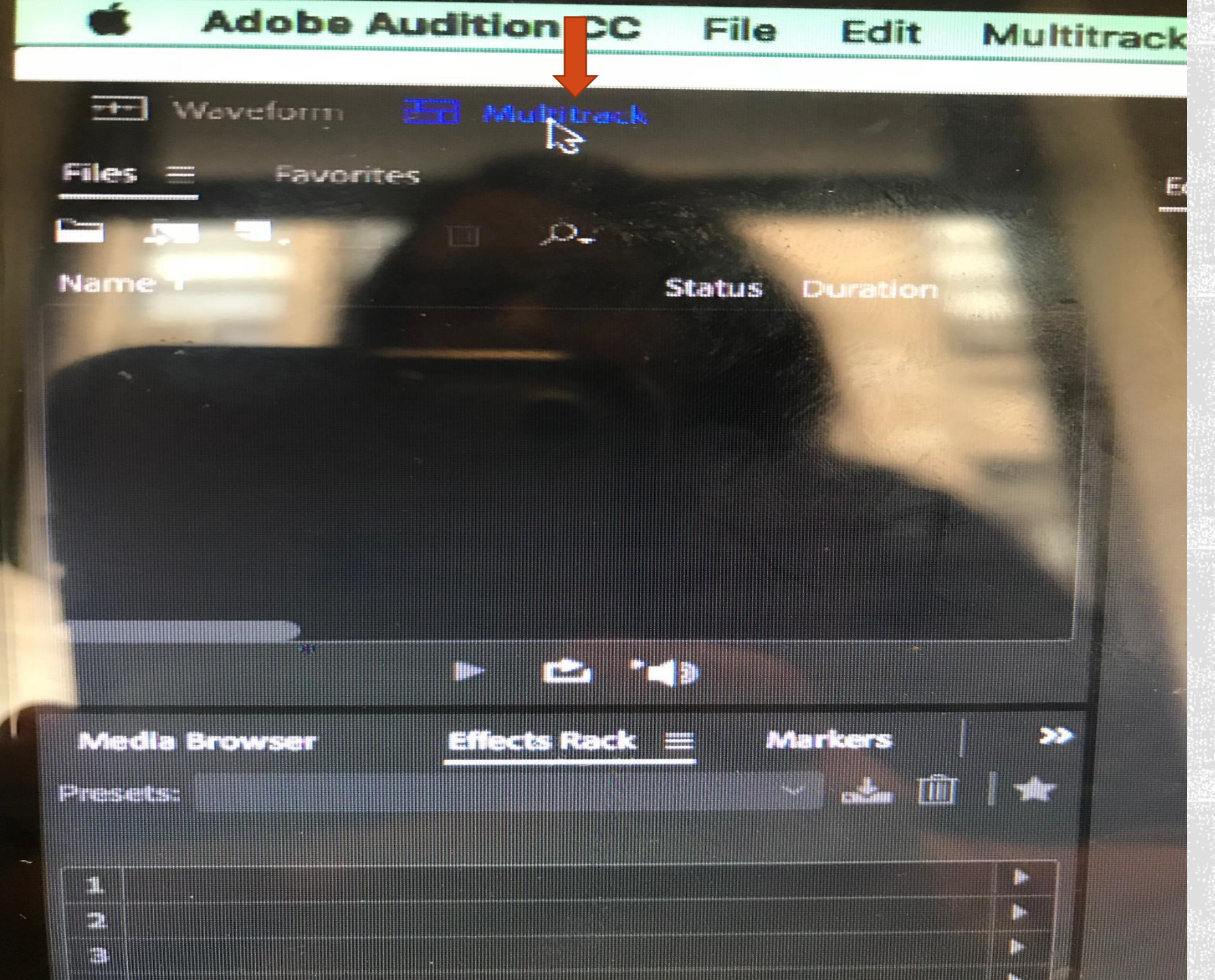

**CLICK ON** *"MULTITRACK"* AT TOP-THIS **MEANS YOU ARE RECORDING ON TWO TRACKS (ONE FOR EACH** MIC) AT A TIME

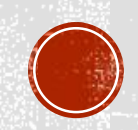

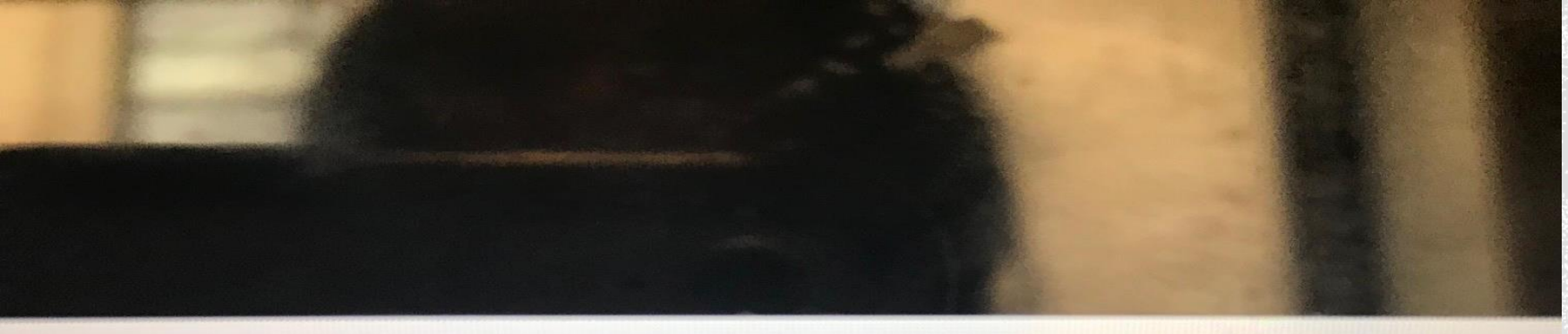

#### New Multitrack Session

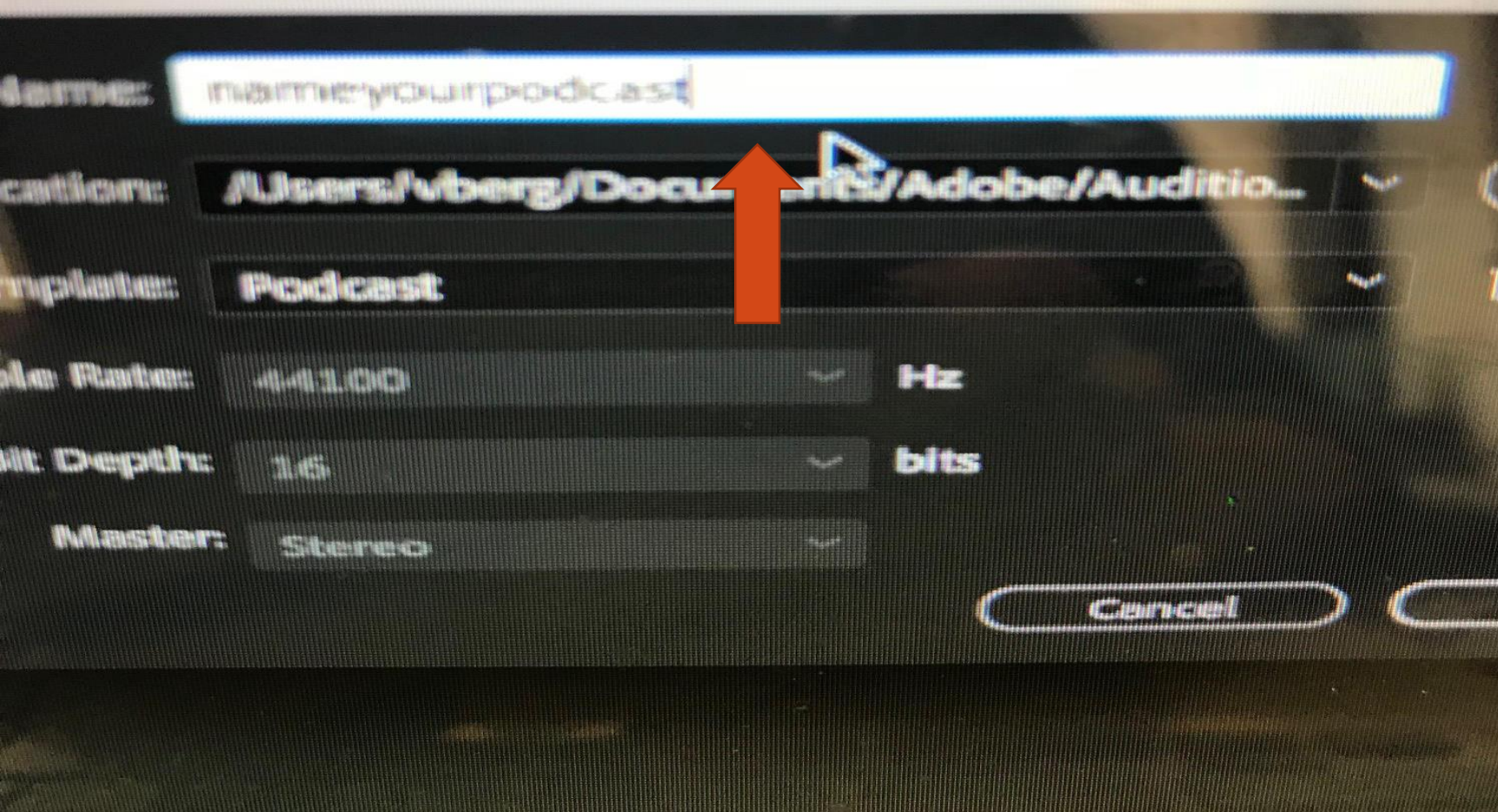

CREATE A NAME FOR YOUR PODCASTING SESSION

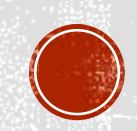

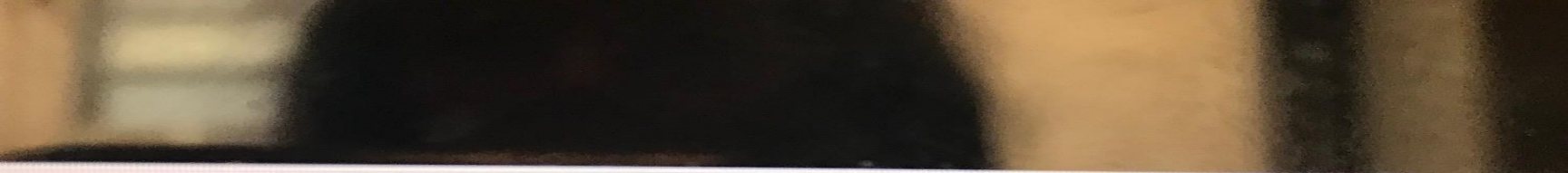

New Multitrack Session

| ssion Name:   | nameyourpodcast                                                                                                    |
|---------------|----------------------------------------------------------------------------------------------------|
| der Location: | /Users/vberg/Documents/Adobe/Auditio 🗸                                                                                                |
| Tiermplatte:  | Podcast                                                                                                    |
| Sample Rate:  | None<br>24 Track Music Session                                                                                                    |
| Bit Depth:    | DJ Drop<br>Empty Stereo Secsion                                                                                                    |
| Master        | Film Sequence Stereo                                                                                                    |
|               | Full Rock Band                                                                                                    |
|               | Radio VO with Music Ducking<br>Surround Stems for Music Mixdown<br>Surround Stems for Video Master<br>Vocal and Guitar with Metronome |

FROM THE "TEMPLATE" DROP DOWN, CLICK ON "PODCAST"

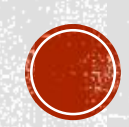

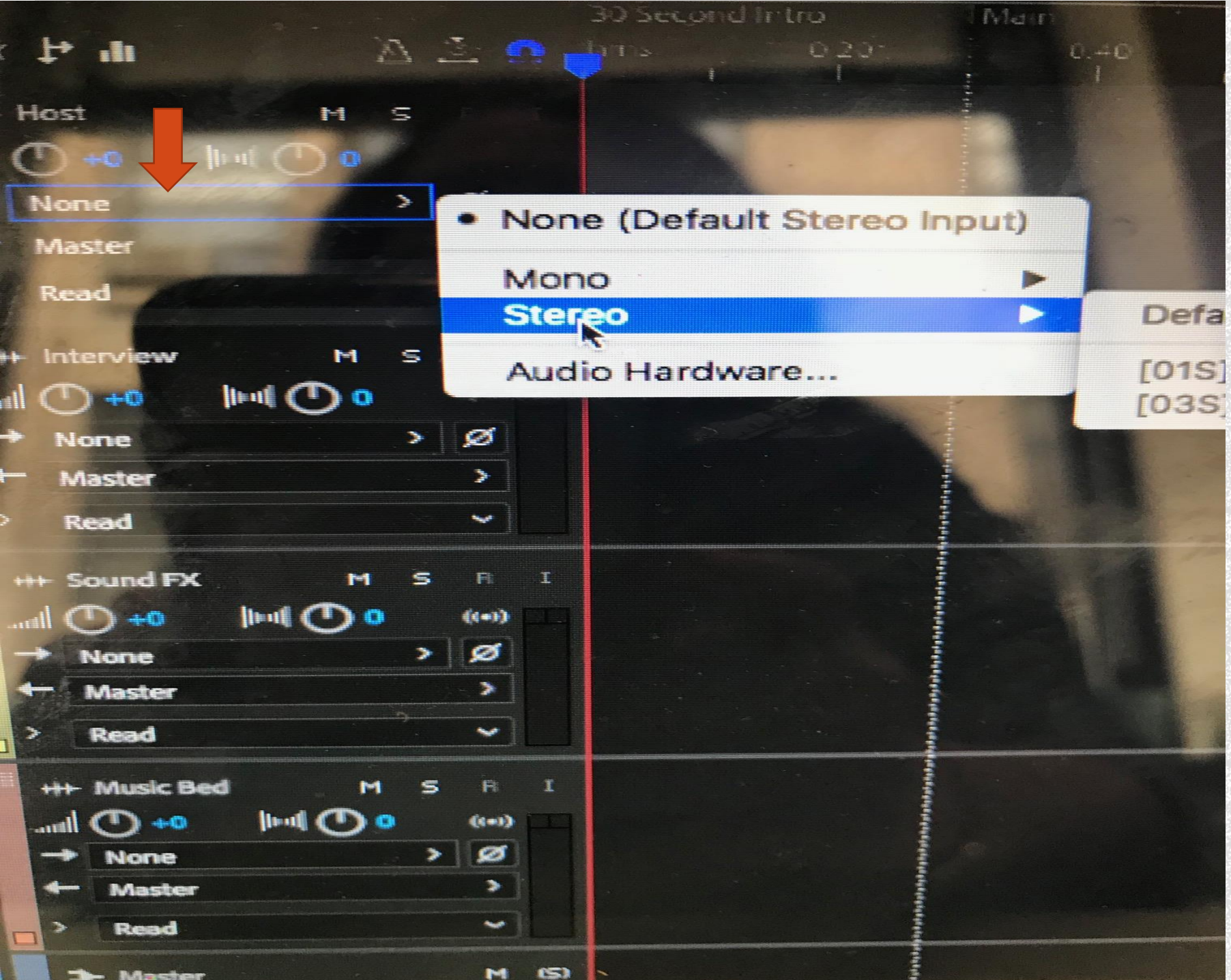

### ON THE TOP TRACK, CLICK ON "NONE" AND PICK "STERO"

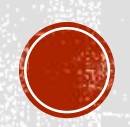

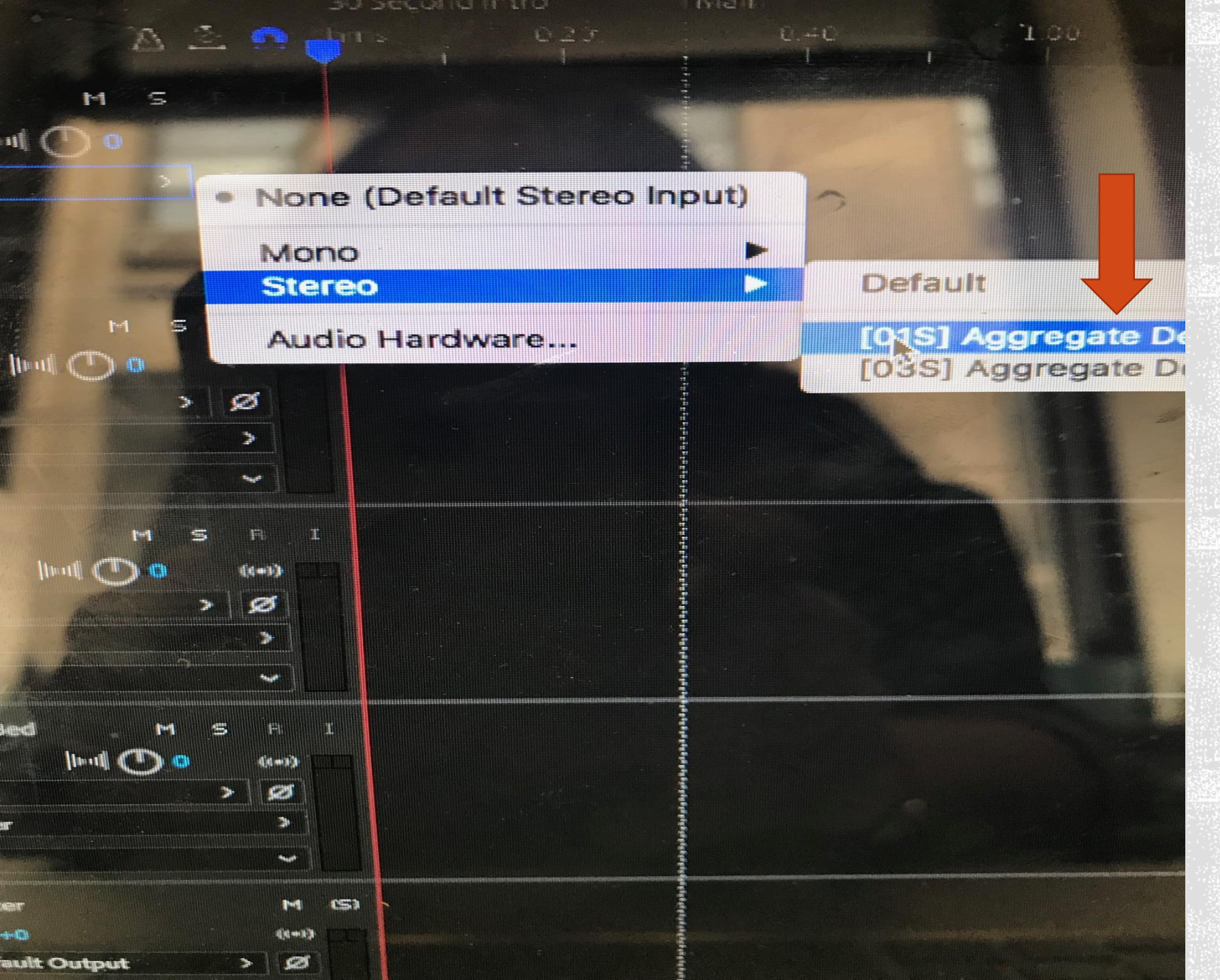

### THEN PICK EITHER ONE OF THE AGGREGATE DEVICE USB MICS

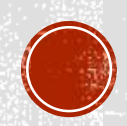

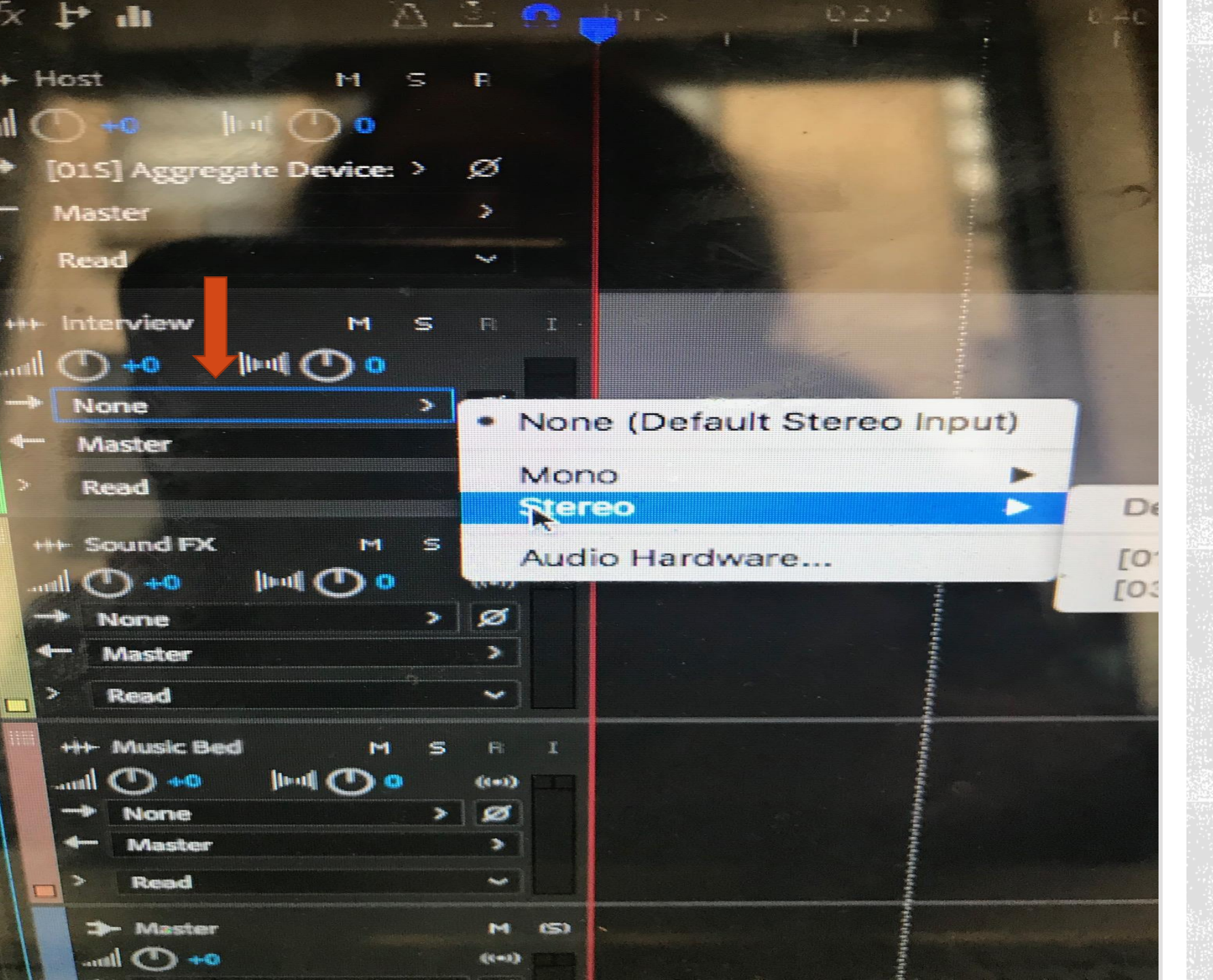

GO TO TRACK TWO AND CLICK ON "NONE" AND PICK "STEREO" AGAIN

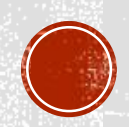

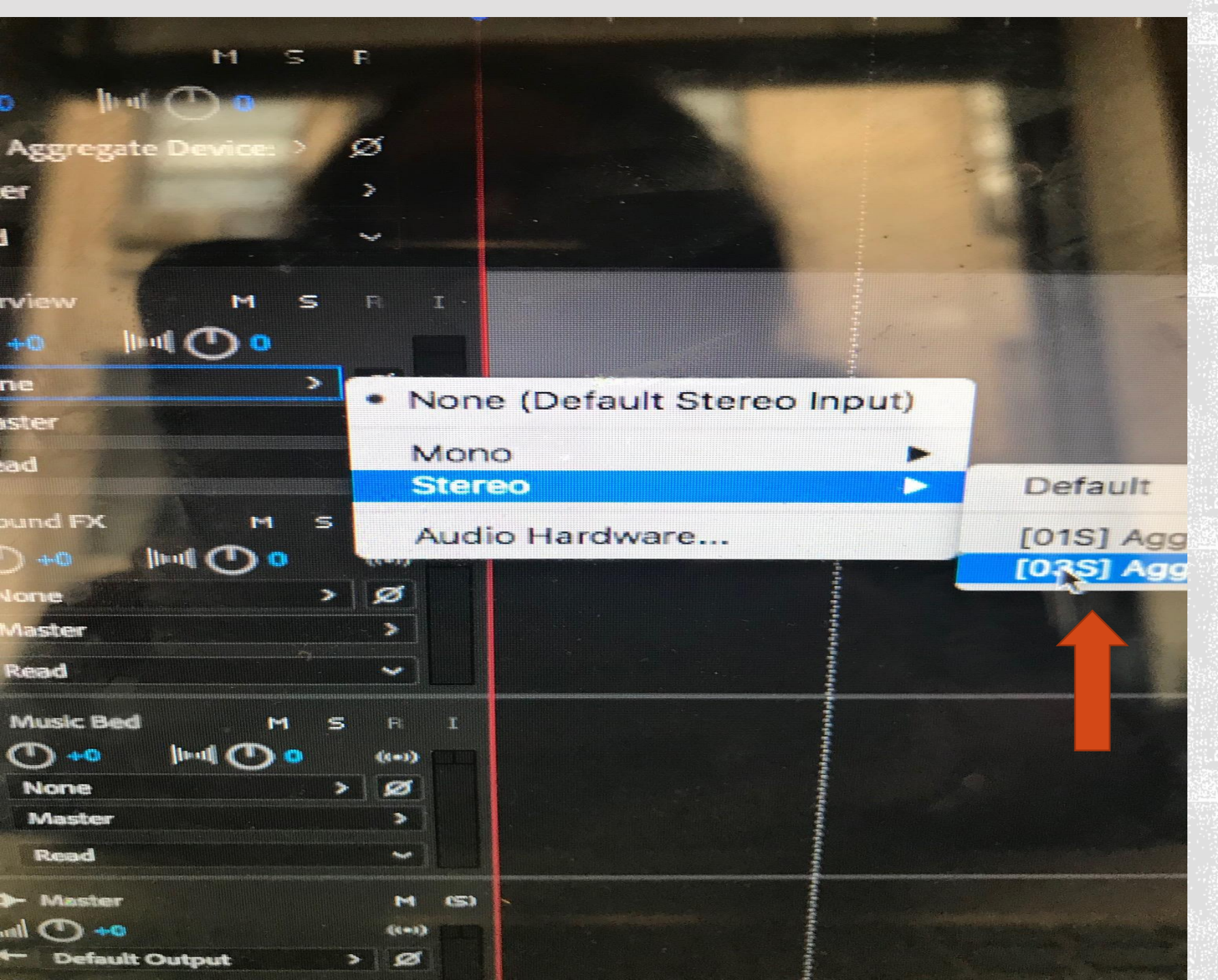

AND BE SURE TO SELECT THE **\*OTHER\* MIC NOT** PREVIOUSLY SELECTED (LOOK AT THE NUMBER ON TRACK ONE'S MIC **IF YOU FORGET** WHICH YOU **SELECTED**)

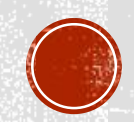

|                 |             |                                                                                                    | 30 Second Intro |
|-----------------|-------------|----------------------------------------------------------------------------------------------------|-----------------|
| 5x 📭 📲          | A           | <u>.</u>                                                                                                    | 1015 020        |
|                 | -           | _                                                                                                    |                 |
| Host            | H S         |                                                                                                    |                 |
|                 | 0           | ~                                                                                                    |                 |
| [015] Aggregate | Device: >   | ø                                                                                                    |                 |
| - Master        |             | > -                                                                                                    |                 |
| Read            |             |                                                                                                    |                 |
|                 |             |                                                                                                    |                 |
| Interview       | MS          | R I.                                                                                                    |                 |
|                 |             | -                                                                                                    |                 |
| [035] Aggregat  | e Device: > |                                                                                                    |                 |
| Master          |             |                                                                                                    |                 |
| Read            |             |                                                                                                    |                 |
| +++ Sound FX    | M S         | R I                                                                                                    |                 |
| 🕩 🚺 linn        | 4 🕐 o 🕐 🕨   |                                                                                                    |                 |
| None            | <u> </u>    | S ALLER AND A ALLER AND A ALLE |                 |
| Master          |             |                                                                                                    |                 |
| _ Read          |             | <u> </u>                                                                                                    |                 |
| the Music Red   |             |                                                                                                    |                 |

CLICK ON THE "R" FOR MICROPHONE/ TRACK ONE-TRACK ONE-IT WILL TURN RED

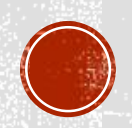

|                            |                  | 30 Second Intro                                                                                                 |
|----------------------------|------------------|----------------------------------------------------------------------------------------------------|
| × ₽ du                     | 2 2 8            | 020's                                                                                                    |
| Host                       | MSRI             |                                                                                                    |
|                            | 0                |                                                                                                    |
| [015] Aggregate De         | evice: > Ø       |                                                                                                    |
| - Master                   | >                |                                                                                                    |
| Read                       |                  |                                                                                                    |
| ++ Interview               | M 5 🖪 I          |                                                                                                    |
| uni 🔿 + 🔿 limit 🤇          | D • 👻            | Mutation and American American American American American American American American American American American |
| [035] Aggregate D          | evice: > Ø       |                                                                                                    |
| - Master                   |                  |                                                                                                    |
| Read                       |                  |                                                                                                    |
| +++ Sound FX               | M S R I          |                                                                                                    |
|                            |                  |                                                                                                    |
| <ul> <li>Master</li> </ul> |                  |                                                                                                    |
| > Read                     |                  |                                                                                                    |
| +++- Music Bed             | M S R I          |                                                                                                    |
| Jeed •• O lim.             | <b>O •</b> ••• — |                                                                                                    |
|                            |                  |                                                                                                    |

# CLICK ON THE "R" FOR MICROPHONE/ TRACK TWO--IT WILL TURN RED

P.L

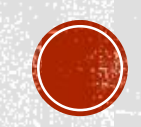

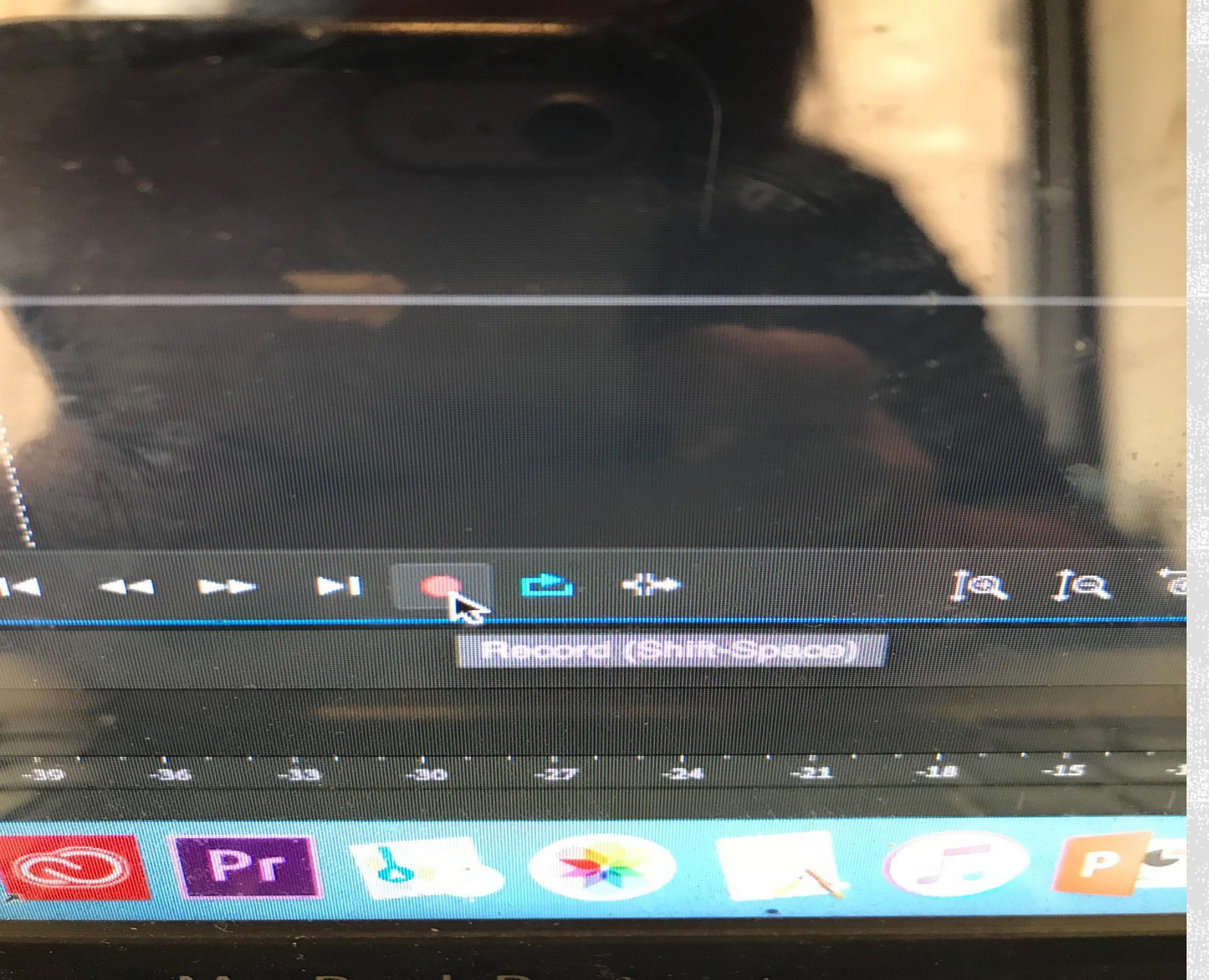

HIT THE RED BUTTON WHEN YOU WANT TO START RECORDING

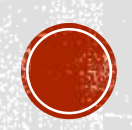